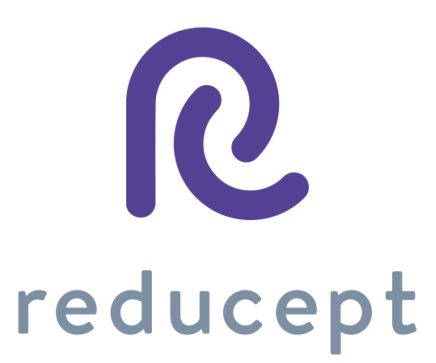

# Reducept

Dashboard manual

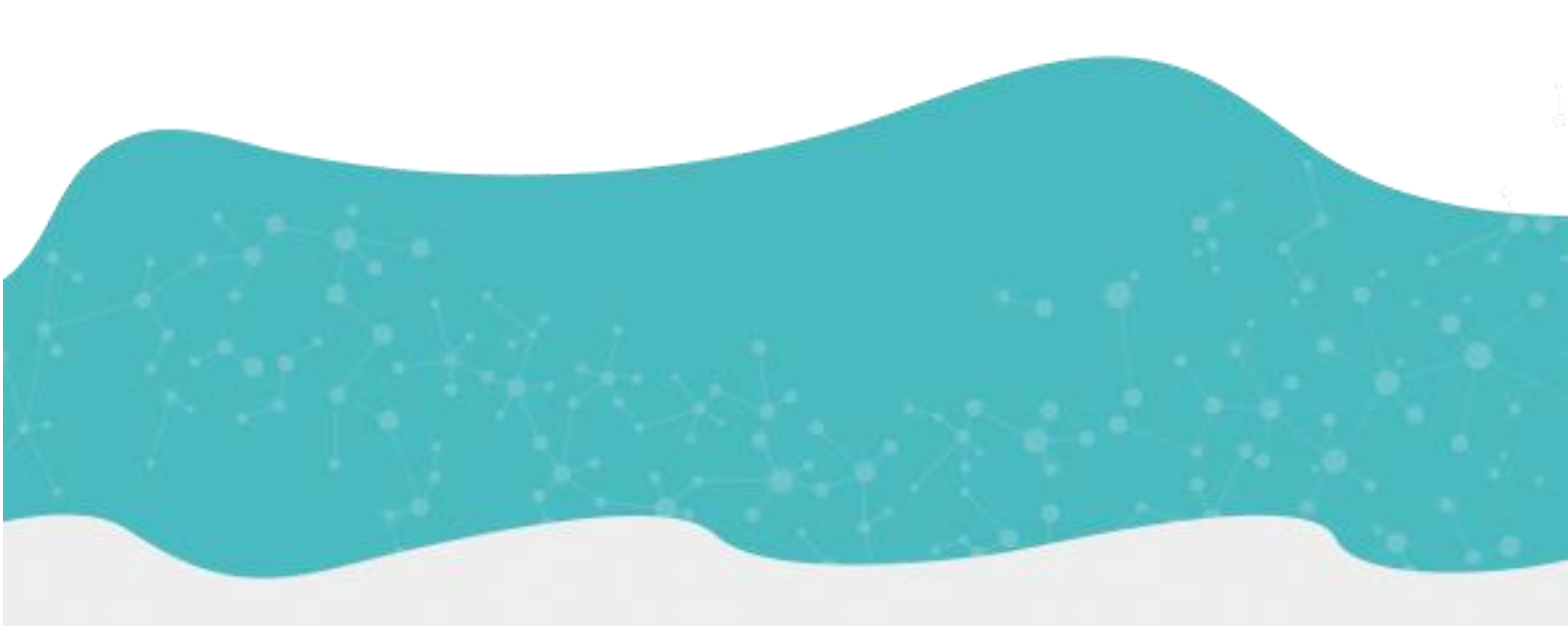

Reducept

Blokhuisplein 40, 8911 LJ Leeuwarden, Nederland

E-mail: info@reducept.com

Tel: +31 85 13 08 260

CoC: 74239678

VAT: NL859821432B01

www.reducept.com

Reducept is part of RelieVR B.V.

### Dashboard

The Reducept dashboard has been specifically developed for therapists. The dashboard enables you to manage multiple users and device, and to monitor the performance of the players you are treating.

#### Gaining access to the dashboard

- 1. You have received an e-mail from Reducept which contains an invitation to create a dashboard account. Click on the link to go to the dashboard.
- 2. Choose a password and confirm it on the log in screen.

|                                                                      |                  | R                                                                                                    |                                                                                                    |
|----------------------------------------------------------------------|------------------|----------------------------------------------------------------------------------------------------|----------------------------------------------------------------------------------------------------|
|                                                                      |                  | reducept                                                                                                    |                                                                                                    |
|                                                                      | Create password  |                                                                                                    |                                                                                                    |
|                                                                      | E-mail           | demo@example.net                                                                                                |                                                                                                    |
|                                                                      | Password         |                                                                                                    |                                                                                                    |
|                                                                      | Confirm password |                                                                                                    |                                                                                                    |
|                                                                      |                  | Your password needs to contain at least 1 uppercase character, 1 towercase character and 1 number. Set password |                                                                                                    |
|                                                                      |                  |                                                                                                    |                                                                                                    |
|                                                                      |                  |                                                                                                    |                                                                                                    |
|                                                                      |                  |                                                                                                    |                                                                                                    |
|                                                                      |                  |                                                                                                    |                                                                                                    |
|                                                                      |                  |                                                                                                    |                                                                                                    |
|                                                                      |                  |                                                                                                    |                                                                                                    |
| ducept - dashboard is offered by RelieVR BV.<br>wacy policy - Manual |                  |                                                                                                    | © 2017 - 2019 and powered by Grendel Games. All Rights Reserve<br>Gentelells - Bootstrap Admin Template by Colori |

3. You will now see the Home-screen of the dashboard which shows a summary of the activities of your players within the last month.

#### How to create new players

1. Open the 'Players' menu which is located below 'My organisation'.

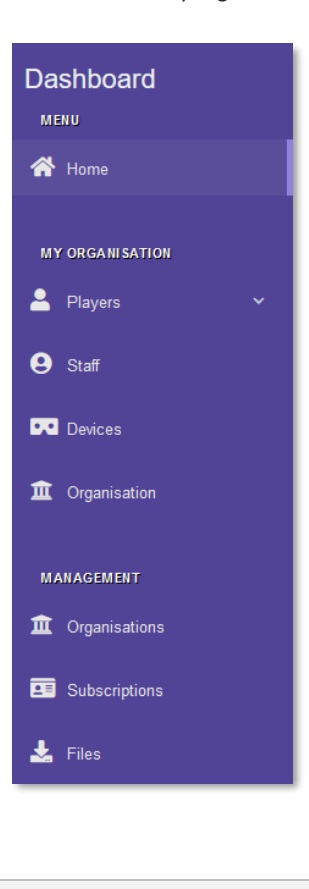

www.reducept.com

8---a

- Click on the 'Players' menu-option. You will now see an overview of all players who are linked to your organisation.

   Dashboard
   NEUU

   WT ORGANISATION
   Players

   Players
   Groups

   Players
   Staff
  - 3. Click the 'Add player' button. Several empty input fields will appear in the player overview.

| Players <ul> <li>↑ Players</li> </ul> • Add player           New players this month: 1/2000           Filter by name:           Filter by name |
|----------------------------------------------------------------------------------------------------|
| ▲ / Players          ▲ Add player         New players this month:       1/2000         Filter by name:       Filter by name                    |
|                                                                                                    |

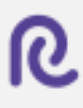

| Fill in the new p | layer's data, and then clic | k 'Save'. |          |      |         |          |
|-------------------|-----------------------------|-----------|----------|------|---------|----------|
|                   |                             |           |          |      |         |          |
| First name        | Last name                   | Group     | Active u | ıtil | Actions |          |
| John              | Doe                         | None      | × 19-03  | 2020 | Save    | × Cancel |

5. A new screen will appear in which more detailed player data can be stored, and where you can store notes. Click on 'Save'.

| Here you can edit more detailed in | formation about this player. |          |   |  |
|------------------------------------|------------------------------|----------|---|--|
|                                    | Name                         | John Doe |   |  |
|                                    | E-mail                       |          |   |  |
|                                    | Date of birth                |          |   |  |
|                                    | Gender                       | Unkown   | ~ |  |
|                                    | Notes                        |          |   |  |
|                                    |                              |          |   |  |
|                                    |                              |          |   |  |
|                                    |                              |          |   |  |
|                                    |                              | B Save   |   |  |
|                                    |                              |          |   |  |

8.....

| Players                              |           |       |           |                  |         |        |            |
|--------------------------------------|-----------|-------|-----------|------------------|---------|--------|------------|
| Add player New players this month: 2 | / 2000    |       |           |                  |         |        |            |
| Filter by name:                      |           |       |           | Filter by group: |         |        |            |
| Filter by name                       |           |       | Q         | All groups       |         |        |            |
| First name                           | Last name | Group | Active un | ii               | Actions |        |            |
| Grendel                              | Test #2   | None  | 09-04-202 | )                | @ View  | 🗷 Edit | Actions    |
| Grendel                              | Test #4   | None  | 03-04-202 | )                | View    | 🕑 Edit | Actions    |
| John                                 | Doe       | None  | 19-03-202 | )                | @ View  | 🕑 Edit | CACTIONS - |

6. The new player has been added and will appear in the player overview screen.

#### How to look at player statistics

1. Open the 'Players' menu which is located below 'My organisation'.

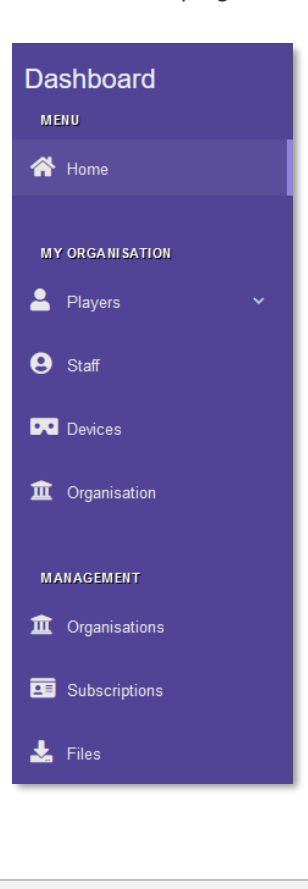

www.reducept.com

8. . **.** 

| organisatio      | n.                 |                                                                                                    |                      |      |  |
|------------------|--------------------|----------------------------------------------------------------------------------------------------|----------------------|------|--|
|                  |                    | Dashboard<br>MENU<br>MENU<br>ME | ~                    |      |  |
| 3. Click the 'Vi | ew' button next to | o the player whose statis                                                                                                    | stics you want to se | 2°C. |  |

www.reducept.com

8. . **.** 

4. The statistics screen shows a summary of all sessions this player has completed within a selected period of time.

| Period selection |                                                                                                    |                   |                             |                           |  |  |  |
|------------------|----------------------------------------------------------------------------------------------------|-------------------|-----------------------------|---------------------------|--|--|--|
|                  | From 06-12-2019                                                                                                    |                   |                             | <b>=</b>                  |  |  |  |
|                  | To 20-12-2019                                                                                                    |                   |                             | <b>H</b>                  |  |  |  |
|                  | View                                                                                                    |                   |                             |                           |  |  |  |
|                  |                                                                                                    |                   |                             |                           |  |  |  |
| Pain locations   | Summary                                                                                                    |                   |                             |                           |  |  |  |
|                  | In the period from 06-12-19 to 20-12-19 patient has, over the course of 0 sessions, played Reducept for a total of 0 minutes. The average pain score at the end of these sessions was 0. The average descrease in pain was 0. |                   |                             |                           |  |  |  |
|                  | Statistics                                                                                                    |                   |                             |                           |  |  |  |
|                  | 🕫 Number of sessions                                                                                                    | () Total playtime | () Average start pain score | () Average end pain score |  |  |  |
|                  | 0                                                                                                    | 0:00              | 0                           | 0                         |  |  |  |
|                  |                                                                                                    |                   |                             |                           |  |  |  |
|                  |                                                                                                    |                   |                             |                           |  |  |  |

5. You can see statistics from a specific period by changing the start and end date of the 'Period selection' section. Then click 'View'. The statistics screen will then show player statistics from the desired time period.

| From | 06-12-2019 |           |
|------|------------|-----------|
| То   | 20-12-2019 | <b>ii</b> |
|      | @ View     |           |
|      |            |           |
|      |            |           |

#### How to link devices to your organisation

- To link Oculus headsets to your organisation you log into the Reducept app with your dashboard account. To do so, follow the steps in the 'Log into the Reducept app' chapter of the Reducept Oculus Go manual.
- 2. Open the 'Devices' menu which is located below 'My organisation'.

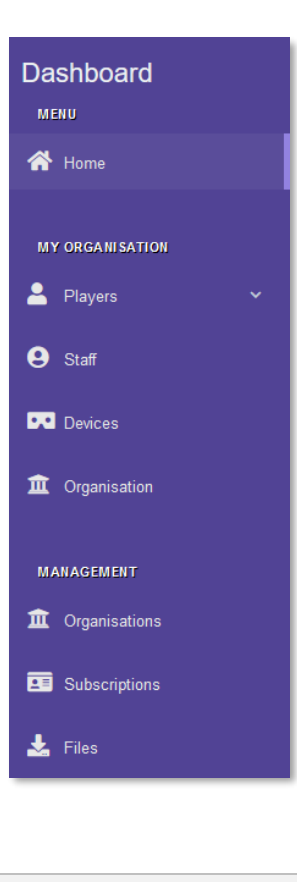

| - Home         | Device                     | 5                                                   |                                                  |                                                      |                     |                                                                      |                                             |
|----------------|----------------------------|-----------------------------------------------------|--------------------------------------------------|------------------------------------------------------|---------------------|----------------------------------------------------------------------|---------------------------------------------|
|                | 🏫 / Devi                   | ces                                                 |                                                  |                                                      |                     |                                                                      |                                             |
| 💄 Players      | ~ To p                     | slay Reducept on a mobile device, that device       | needs to be linked to your license. On this scre | en you can manage your devices and log in a player i | ccount on a device. |                                                                      |                                             |
| e Staff        |                            |                                                     |                                                  |                                                      |                     |                                                                      |                                             |
| Devices        | c                          | Add device                                          |                                                  |                                                      |                     |                                                                      |                                             |
| 1 Organisation |                            | Name                                                |                                                  | Logged in player                                     |                     | Actions                                                              |                                             |
|                | 1                          | Oculus Go                                           |                                                  | None                                                 | +0 Log in           | 🕼 Edit 🗴 Delete                                                      |                                             |
| MANAGEMENT     | 2                          | Oculus GO                                           |                                                  | None                                                 | +0 Log in           | 🕑 Edit 📋 Delete                                                      |                                             |
| Organisations  | 3                          | Oculus Go                                           |                                                  | None                                                 | +0 Log in           | 🕑 Edit 📋 Delete                                                      |                                             |
| Subscriptions  | 4                          | Oculus Go                                           |                                                  | None                                                 | +0 Log in           | 🕑 Edit 🗴 💼 Delete                                                    |                                             |
| 🛓 Files        | 6                          | Galaxy Tab S2                                       |                                                  | None                                                 | +0 Log in           | Edit 🗴 Delete                                                        |                                             |
|                | 6                          | DESKTOP-7MLS46L                                     |                                                  | Grendel Test #1                                      | G+ Log out          | 🕑 Edit 📋 Delete                                                      |                                             |
|                | 7                          | Oculus Go                                           |                                                  | None                                                 | +0 Log in           | Edit Delete                                                          |                                             |
|                | 8                          | Oculus Grendel                                      |                                                  | Grendel Test #7                                      | Ge Log out          | 🕼 Edit 🗴 Delete                                                      |                                             |
|                | 9                          | New Device                                          |                                                  | None                                                 | +0 Log in           | Edit Delete                                                          |                                             |
|                | 10                         | Android Phone                                       |                                                  | Grendel Test #4                                      | 6+ Log out          | 🕑 Edit 📋 Delete                                                      |                                             |
|                |                            |                                                     |                                                  | < <u>1</u> 2 3 »                                     |                     |                                                                      |                                             |
|                | Reducept -<br>Privacy poli | dashboard is offered by RelieVR BV.<br>icy - Manual |                                                  |                                                      | 0 2017 - 20         | 19 and powered by Grendel Games. A<br>Gentelella - Bootstrap Admin ' | All Rights Reserved.<br>Template by Colorib |

3. You now see the device overview screen. The new device has been added to this overview.

#### How to log in and log out player on the Oculus Go

4. Open the 'Devices' menu which is located below 'My organisation'. You now see the devices overview screen.

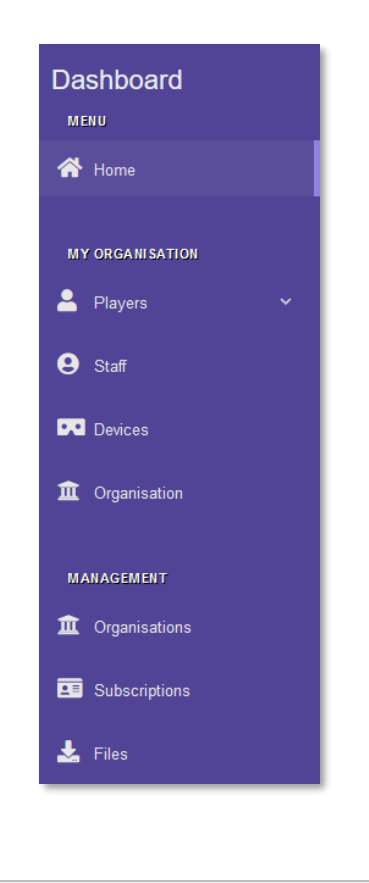

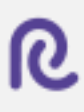

| Dashboard       | =                    | Questions? Pleas                                                                            | ie contact +31 (0) 30 71 13 976 or mail to support@reducept.com.           |             |                         | Language 🛩                              | Jan-Jaap Severs                                   |
|-----------------|----------------------|---------------------------------------------------------------------------------------------|----------------------------------------------------------------------------|-------------|-------------------------|-----------------------------------------|---------------------------------------------------|
| A Home          | Devic                | es                                                                                          |                                                                            |             |                         |                                         |                                                   |
| MY ORGANISATION | 🕈 / D                | nices                                                                                       |                                                                            |             |                         |                                         |                                                   |
| 🛓 Players 🗸 🗸   |                      | new Deducent on a mobile desice, that desice needs to be Initial to unor license. On this s | main you can menone your devices and for in a classer account on a classes |             |                         |                                         |                                                   |
| 9 Staff         |                      | pay reducept on a musie device, that device needs to be annee to your idense. On this s     | creen you can manage your oevices and log in a payer account on a device.  |             |                         |                                         |                                                   |
| Devices         |                      | Add device                                                                                  |                                                                            |             |                         |                                         |                                                   |
| I Organisation  |                      | Name                                                                                        | Logged in player                                                           |             | Actions                 |                                         |                                                   |
|                 | 1                    | Oculus Go                                                                                   | None                                                                       | +0 Log in   | 🛿 Edit                  | Telete                                  |                                                   |
|                 | 2                    | Oculus GO                                                                                   | None                                                                       | +3 Log in   | 🕑 Edt                   | Telete                                  |                                                   |
|                 | 3                    | Oculus Go                                                                                   | None                                                                       | +D Log in   | 🛿 Edt                   | Telete                                  |                                                   |
|                 | 4                    | Oculus Go                                                                                   | None                                                                       | +3 Log in   | 🕑 Edit                  | Telete                                  |                                                   |
| 🗻 Files         | 6                    | Galaxy Tab S2                                                                               | None                                                                       | •D Log in   | 😰 Edit                  | T Delete                                |                                                   |
|                 | 6                    | DESKTOP-7MLS46L                                                                             | Grendel Test #1                                                            | De Log out  | 🕑 Edit                  | T Delete                                |                                                   |
|                 | 7                    | Oculas Ge                                                                                   | None                                                                       | •D Log in   | 🕑 Edit                  | T Delete                                |                                                   |
|                 | 8                    | Oculus Grendel                                                                              | Grendel Test #7                                                            | 6+ Log out  | 🕑 Edt                   | Telete                                  |                                                   |
|                 | 9                    | New Device                                                                                  | None                                                                       | +D Log in   | 🕑 Edit                  | T Delete                                |                                                   |
|                 | 10                   | Android Phone                                                                               | Grendel Test #4                                                            | 6 Log out   | 🕑 Edit                  | Telete                                  |                                                   |
|                 |                      |                                                                                             |                                                                            |             |                         |                                         |                                                   |
|                 |                      |                                                                                             | « 1 2 3 »                                                                  |             |                         |                                         |                                                   |
|                 | Reducep<br>Privacy p | I - dashboard is offered by RelieVR BV.<br>olicy - Manual                                   |                                                                            | © 2017 - 20 | 19 and powere<br>Gentek | i by Grendel Game<br>Na - Bootstrap Adr | s. All Rights Reserved.<br>in Template by Colorib |

5. Click on the 'Log in' button next to the device you want to use.

6. Enter (part of) the player name and click on 'Assign'.

| Dashboard        | ≡                                                                         | Questions? Please contact +31 (0) 30 71 13 976 or mail to support@reducept.com. | Language 🛩 🛛 Jan-Jaap Severs 🛩                                   |
|------------------|---------------------------------------------------------------------------|---------------------------------------------------------------------------------|------------------------------------------------------------------|
| A Home           | Select player                                                             |                                                                                 |                                                                  |
| MY ORGANI SATION | 👚 / Devices / Oculus Go / Select player                                   |                                                                                 |                                                                  |
| 💄 Players 🔷 👻    | Salart a elavar that is minn to use this device hy antenion (a net of) th | se'r name berg                                                                  |                                                                  |
| \rm e Staff      | Select a brake marie Zoud to eas the name of automod fa barr of th        |                                                                                 |                                                                  |
| Devices          | Ple                                                                       | John Doe                                                                        |                                                                  |
| f Organisation   |                                                                           | <b>∂</b> <sup>2</sup> Assign                                                    |                                                                  |
|                  |                                                                           |                                                                                 |                                                                  |
| 1 Organisations  |                                                                           |                                                                                 |                                                                  |
| 20 Subscriptions |                                                                           |                                                                                 |                                                                  |
| 📥 Files          |                                                                           |                                                                                 |                                                                  |
|                  |                                                                           |                                                                                 |                                                                  |
|                  |                                                                           |                                                                                 |                                                                  |
|                  |                                                                           |                                                                                 |                                                                  |
|                  |                                                                           |                                                                                 |                                                                  |
|                  |                                                                           |                                                                                 |                                                                  |
|                  | Reducent - dashboard is offered by RelieVR BV.                            |                                                                                 | @ 2017 - 2019 and powered by Grendel Games. All Rights Reserved. |

8.....

| Dashboard       | =                         |                                                     | Questions? Please contact +31 (0) 30 71 13 976 or mail to support@reducept.co                           | om.             | Language 🛩 Jan-Jaap Severs                                                                                 | ~    |
|-----------------|---------------------------|-----------------------------------------------------|----------------------------------------------------------------------------------------------------|-----------------|----------------------------------------------------------------------------------------------------|------|
|                 |                           |                                                     |                                                                                                    |                 |                                                                                                    | 1    |
| 😤 Home          | Device                    | S                                                   |                                                                                                    |                 |                                                                                                    |      |
|                 | 🕈 / Devi                  | ices                                                |                                                                                                    |                 |                                                                                                    |      |
| 🚊 Players       | Pla                       | er sunassfullv loonari isl                          |                                                                                                    |                 | × .                                                                                                    |      |
| 😫 Staff         |                           | ei suucessiuky nggjeu III:                          |                                                                                                    |                 | ^                                                                                                    |      |
| Devices         | То р                      | play Reducept on a mobile device, that device nee   | ds to be linked to your license. On this screen you can manage your devices and log in a player account | nt on a device. |                                                                                                    |      |
|                 |                           |                                                     |                                                                                                    |                 |                                                                                                    |      |
| Ciganamici      |                           | Add device                                          |                                                                                                    |                 |                                                                                                    |      |
|                 | 1 A                       | Name                                                | Logged in player                                                                                        |                 | Actions                                                                                                    |      |
| Drganisations   | 1                         | Oculus Go                                           | John Doe                                                                                                | 6+ Log out      | 🕼 Edit 🗴 🗑 Delete                                                                                          |      |
| E Subscriptions | 2                         | Oculus GO                                           | None                                                                                                    | +0 Log in       | 🖬 Edit 🔳 Delete                                                                                            |      |
| 🛓 Files         | 3                         | Oculus Go                                           | None                                                                                                    | +0 Log in       | 🕼 Edit 📋 Delete                                                                                            |      |
|                 | 4                         | Oculus Go                                           | None                                                                                                    | HD Log in       | 🕼 Edit 📋 Delete                                                                                            |      |
|                 | 5                         | Galaxy Tab S2                                       | None                                                                                                    | +0 Log in       | 🕼 Edit 📓 Delete                                                                                            |      |
|                 | 6                         | DESKTOP-7MLS46L                                     | Grendel Test #1                                                                                         | 6+ Log out      | 🕼 Edit 🗃 Delete                                                                                            |      |
|                 | 7                         | Oculus Go                                           | None                                                                                                    | +0 Log in       | 🕼 Edit 🖉 Delete                                                                                            |      |
|                 | 8                         | Oculus Grendel                                      | Grendel Test #7                                                                                         | 6+ Log out      | 🛿 Edit 📓 Delete                                                                                            |      |
|                 | 9                         | New Device                                          | None                                                                                                    | +0 Log in       | 🕑 Edit 📑 Delete                                                                                            |      |
|                 | 10                        | Android Phone                                       | Grendel Test #4                                                                                         | Ge Log out      | 🕼 Edit 📑 Delete                                                                                            |      |
|                 |                           |                                                     |                                                                                                    |                 |                                                                                                    |      |
|                 |                           |                                                     | « 1 2 3 »                                                                                               |                 |                                                                                                    |      |
|                 |                           |                                                     |                                                                                                    |                 |                                                                                                    |      |
|                 | Reducept -<br>Privacy pol | dashboard is offered by RelieVR BV.<br>icy - Manual |                                                                                                    | © 2017 - 2      | 019 and powered by Grendel Games. All Rights Reserved.<br>Gentelella - Bootstrap Admin Template by Colorib |      |
|                 | 11-                       |                                                     |                                                                                                    |                 |                                                                                                    | - 1- |

7. The selected player is now linked to the device.

## R

#### Allowing home usage

1. Click the 'Players' button which is located below 'My organisation'. You now see the player overview screen.

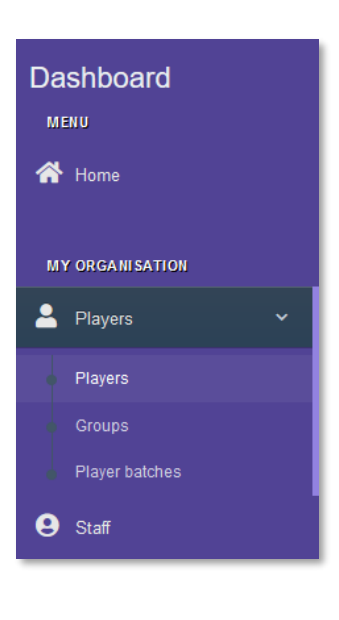

2. Click on the 'Actions' button, followed by the 'Manage home usage' button next to the right player.

| Dashboard       | =                            |                 | atestions / mease contact +31 (0) 30 /1 13 5/ | e or mai te supplitigleducept.com |            |          |         | Language ¥  | Jan Jaap Se |
|-----------------|------------------------------|-----------------|-----------------------------------------------|-----------------------------------|------------|----------|---------|-------------|-------------|
| 🕈 Home          | Players                      |                 |                                               |                                   |            |          |         |             |             |
|                 | 🛧 / Players                  |                 |                                               |                                   |            |          |         |             |             |
|                 |                              |                 |                                               |                                   |            |          |         |             |             |
| A Players       | -                            |                 |                                               |                                   |            |          |         |             |             |
|                 | O Add player                 |                 |                                               |                                   |            |          |         |             |             |
|                 | New players this month: 2/20 | 00              |                                               |                                   |            |          |         |             |             |
|                 | Filter by name:              | Filter by name: |                                               |                                   |            | 20       |         |             |             |
| 😫 Staff         | Filter by name               |                 |                                               | ٩                                 | All groups |          |         |             | ~           |
|                 |                              |                 |                                               |                                   |            |          |         |             |             |
| Devices         | First name                   | Last name       | Group                                         | Active u                          | dl Actions |          |         |             |             |
| Diganisation    | John                         | Doe             | None                                          | 19-03-203                         | 10         | @ View   | 🕑 Edit  | Actions +   |             |
|                 | Grendel                      | Test #2         | None                                          | 09-04-203                         | 0          | @ View   | 🕑 Edit  | Manage from | eusage      |
| Diganisations   | Grendel                      | Test #4         | None                                          | 03-04-203                         | 10         | @ View   | 🖪 Edit  | E Delete    |             |
| 3 Subscriptions | Joep                         | Test2           | Nane                                          | 17-03-20                          | 0          | @ View   | 🕑 Edit  | Actions *   |             |
| 🛓 Fika          | Grendel                      | Test #7         | None                                          | 01-03-20                          | 0          | @ View   | 🕑 Edit  | Actions -   |             |
|                 | Grendel                      | Test #3         | None                                          | 29-02-201                         | 0          | @ View   | 🖪 Edit  | Actions -   |             |
|                 | Erwin                        | Test 1          | Note                                          | 27-02-203                         | 10         | @ View   | 🖪, Eqs  | Actions -   |             |
|                 | Test                         | test            | None                                          | 27-02-20                          | 27-02-2020 |          | 🖪, Eqs  | Actions +   |             |
|                 | Grendel                      | Test #10        | None                                          | 27-02-20                          | 0          | @ View   | 🕑 Edit  | Actions +   |             |
|                 | Grendel                      | Test #1         | None                                          | 03-01-202                         | 0          | (i) Marr | Q2 8-00 | Actions .   |             |

www.reducept.com

.....

- ≡ Players 希 Ноте 🕈 / Player A Players O Add player New pla Filter by name: lter by gro Q All groups ~ 😫 Sult Active unt Doe None 19-03-2020 John ¢ Ac 🕑 Edit Test #2 09-04-2020 R Edit Test #4 03-04-2020 n Oroa 🗑 Deleti Test2 17-03-2020 E Subs Acti Test #7 01-03-2020 Test #3 29-02-2020 Test 1 None 27-02-2020 Erwin Test test 27-02-2020 None Test #10 None 27-02-2020 Grende Test #1
- 3. Click on the 'Allow home usage' button. The player will receive an e-mail with instructions for creating a Reducept account for home usage.

www.reducept.com

. .